# Configuration des paramètres SLAAC sur le routeur RV34x

#### Introduction

Un réseau étendu (WAN) est un réseau qui couvre une zone étendue. Un utilisateur ou un réseau d'utilisateurs peut se connecter à Internet par l'intermédiaire d'un fournisseur d'accès à Internet (FAI) qui propose diverses méthodes pour configurer un client avec une connexion Internet. Ces méthodes peuvent être le protocole DHCP (Dynamic Host Configuration Protocol) automatique, le protocole IP (Static Internet Protocol), le protocole point à point sur Ethernet (PPPoE), le protocole PPTP (Point-to-Point Tunneling Protocol), le protocole L2TP (Layer 2 Tunneling Protocol), le pont et la configuration automatique des adresses sans état (SLAAC) pour IPv6.

Il est nécessaire de configurer les paramètres WAN appropriés sur le routeur afin de configurer correctement la connexion Internet en fonction des besoins et de la configuration de votre réseau. Certains paramètres WAN à utiliser sur votre routeur, tels que les noms d'utilisateur, les mots de passe, les adresses IP et le DNS, doivent vous être fournis par votre FAI.

Dans ce scénario, la configuration du FAI nécessite que le routeur utilise SLAAC pour la connexion IPv6 afin de se connecter à Internet. Ce type de connexion fournit une méthode très pratique pour attribuer des adresses IP aux noeuds IPv6. Il permet à différents périphériques d'un réseau IPv6 de se connecter à Internet en acquérant automatiquement une adresse IP sans avoir besoin d'un serveur DHCP. Il permet à l'hôte d'effectuer la configuration automatique par luimême.

## Objectif

Cet article vise à vous montrer comment configurer les paramètres SLAAC sur le routeur RV34x.

### Périphériques pertinents

- RV340
- RV340W
- RV345
- RV345P

## Version du logiciel

• 1.0.01.17

### Configuration des paramètres SLAAC

Note: Le FAI fournit les adresses statiques pour votre connexion.

Étape 1. Accédez à l'utilitaire Web du routeur et sélectionnez WAN > WAN Settings.

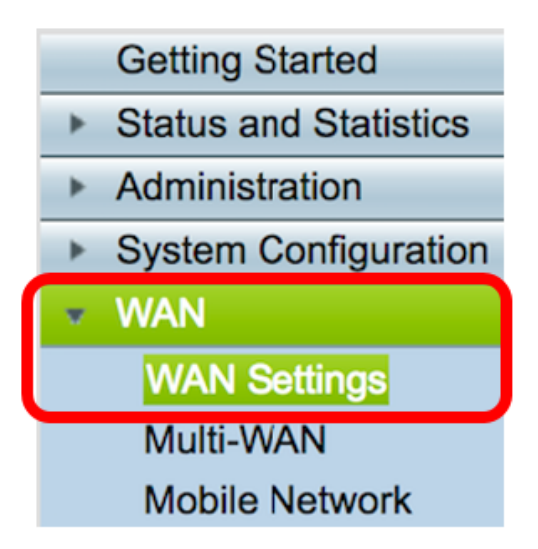

Étape 2. Dans la table WAN, cliquez sur le bouton Ajouter.

| WAN Table |      |                      |  |  |  |
|-----------|------|----------------------|--|--|--|
| Name      | e    | IPv4 Address/Netmask |  |  |  |
| WAN       | 1    | 124.6.177.116/29     |  |  |  |
| 🗆 WAN     | 2    | -                    |  |  |  |
| Add       | Edit | Delete               |  |  |  |

Étape 3. Dans la fenêtre Add/Edit WAN Sub-interface qui s'affiche, cliquez sur l'interface WAN à configurer.

| Add/Edit WAN Sub-interface |                     |      |        |  |
|----------------------------|---------------------|------|--------|--|
|                            | Interface           | WAN1 | O WAN2 |  |
|                            | Sub-Interface Name: | WAN1 |        |  |

Note: Dans cet exemple, WAN1 est choisi. Voici la configuration par défaut .

Étape 4. Saisissez l'ID de VLAN dans le champ fourni. Dans cet exemple, 1 est utilisé.

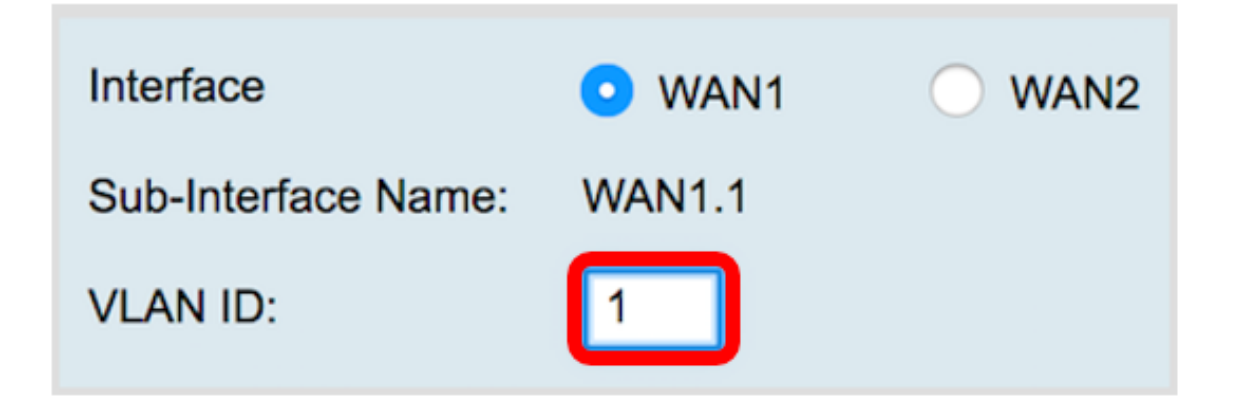

**Note:** La zone Nom de la sous-interface se met automatiquement à jour en fonction de l'ID WAN et VLAN saisi. Dans cet exemple, WAN1.1 s'affiche et indique WAN 1 et VLAN 1.

Étape 5. Cliquez sur l'onglet IPv6.

Advanced IPv6 IPv4

Étape 6. Cliquez sur la case d'option **SLAAC** pour choisir le type de connexion.

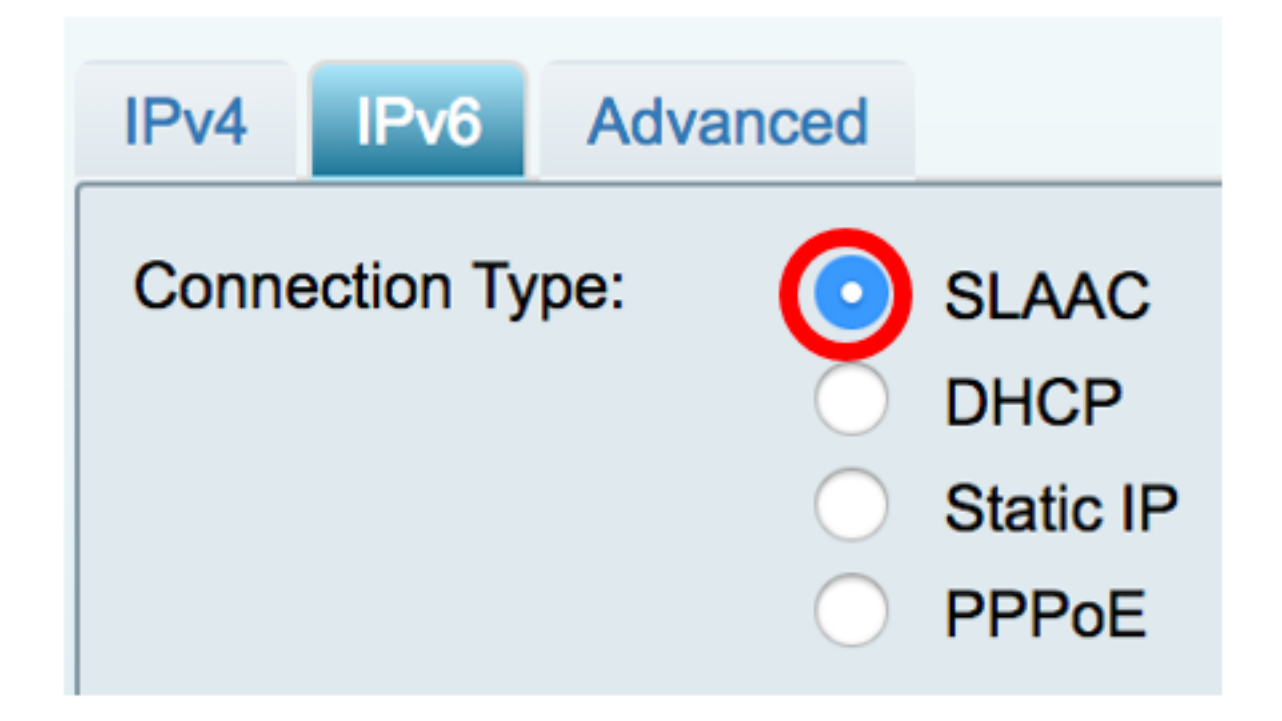

Étape 7. Sous SLAAC Settings, saisissez l'adresse DNS 1 statique, également fournie par le FAI, dans le champ fourni.

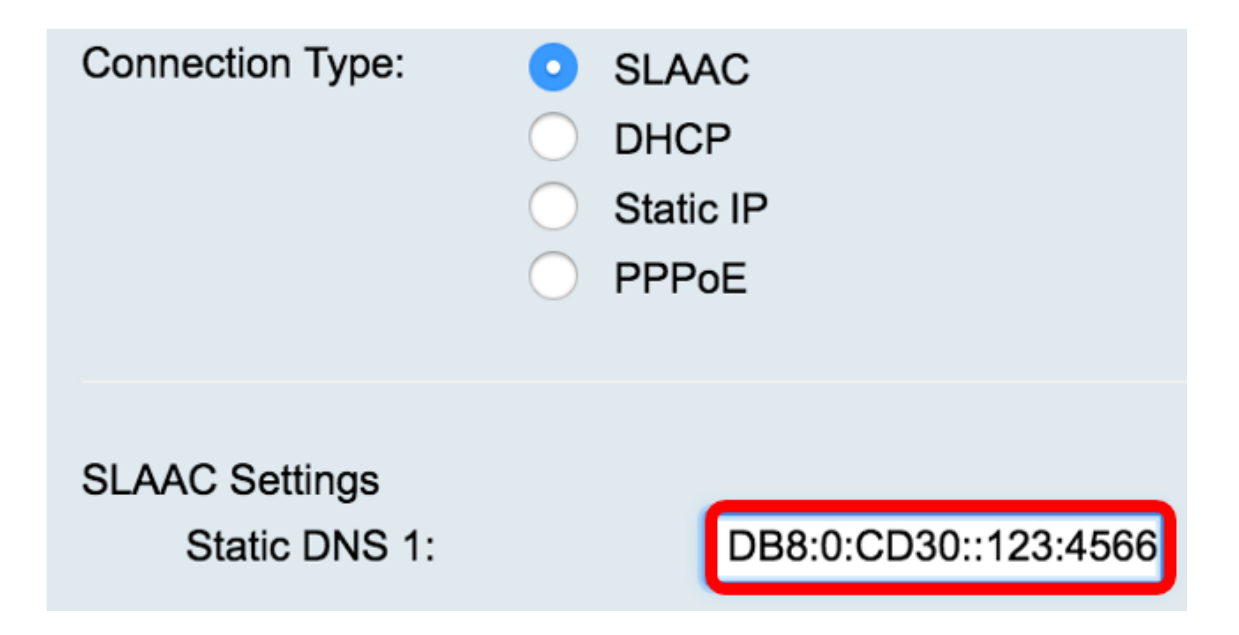

Note: Dans cet exemple, 2001:DB8:0:CD30::123:4566 est utilisé.

Étape 8. (Facultatif) Saisissez l'adresse DNS 2 statique dans le champ prévu à cet effet.

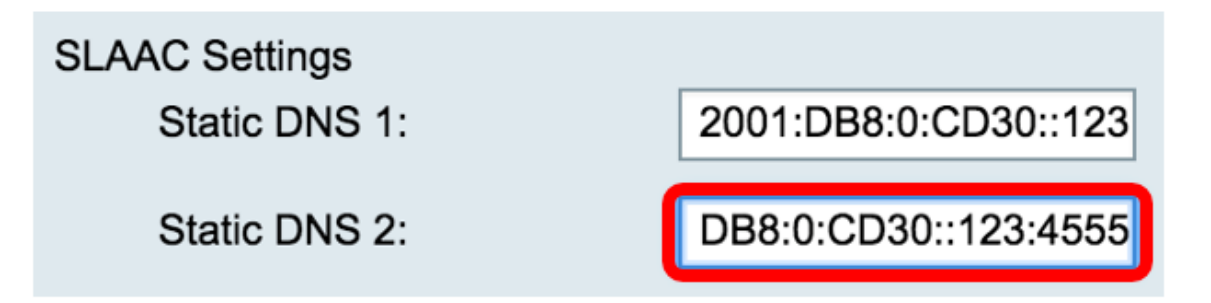

Note: Dans cet exemple, 2001:DB8:0:CD30::123:4555 est utilisé.

Étape 9. (Facultatif) Cochez la case **DHCP-PD** si vous voulez activer la délégation de préfixe. Il permet d'attribuer un préfixe d'adresse réseau et d'automatiser la configuration des adresses routables publiques pour le réseau.

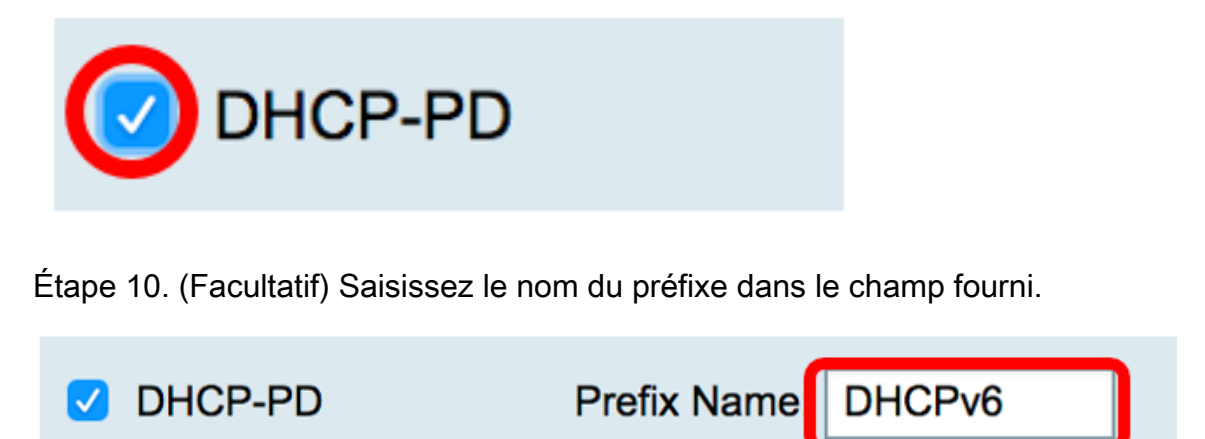

Note: Dans cet exemple, DHCPv6 est utilisé.

Étape 11. Cliquez sur Apply.

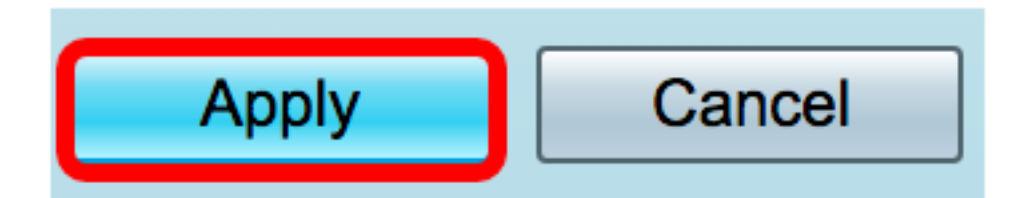

Vous avez maintenant correctement défini les paramètres WAN du routeur RV34x sur SLAAC.